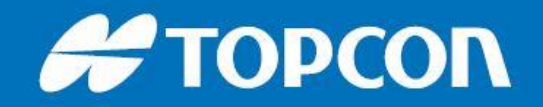

# Exporting ENZC .csv files from MAGNET Field

At present, only **NEZ.csv** export is available from the default **To File** exchange menu in MAGNET Field.

This guide explains how to export data in **ENZC.csv** format, where 'C' is the **Feature Code** of the point and **String Numbering** may be included.

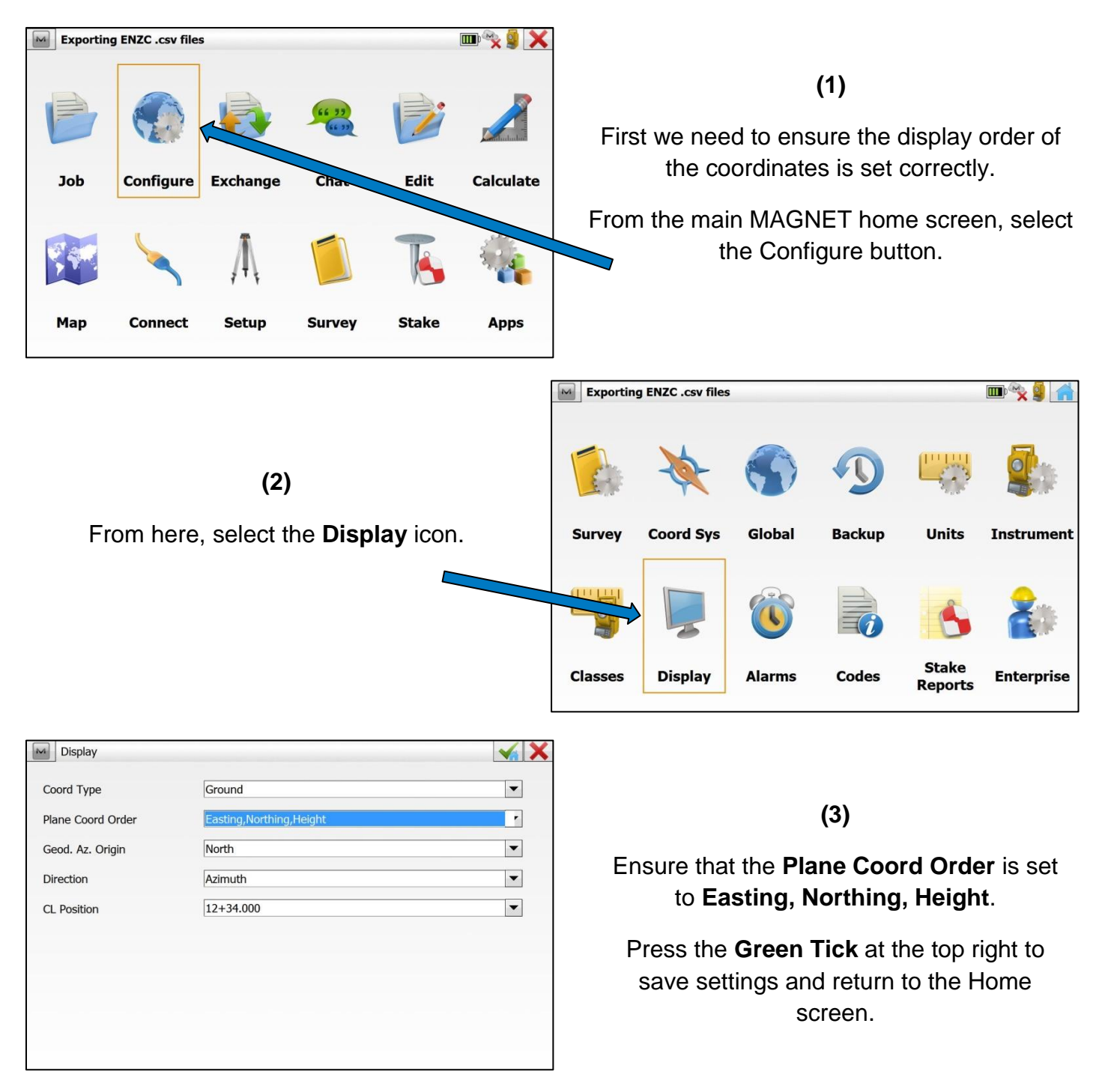

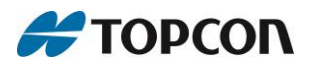

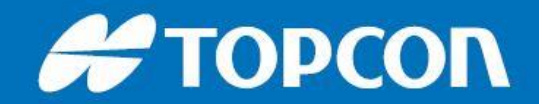

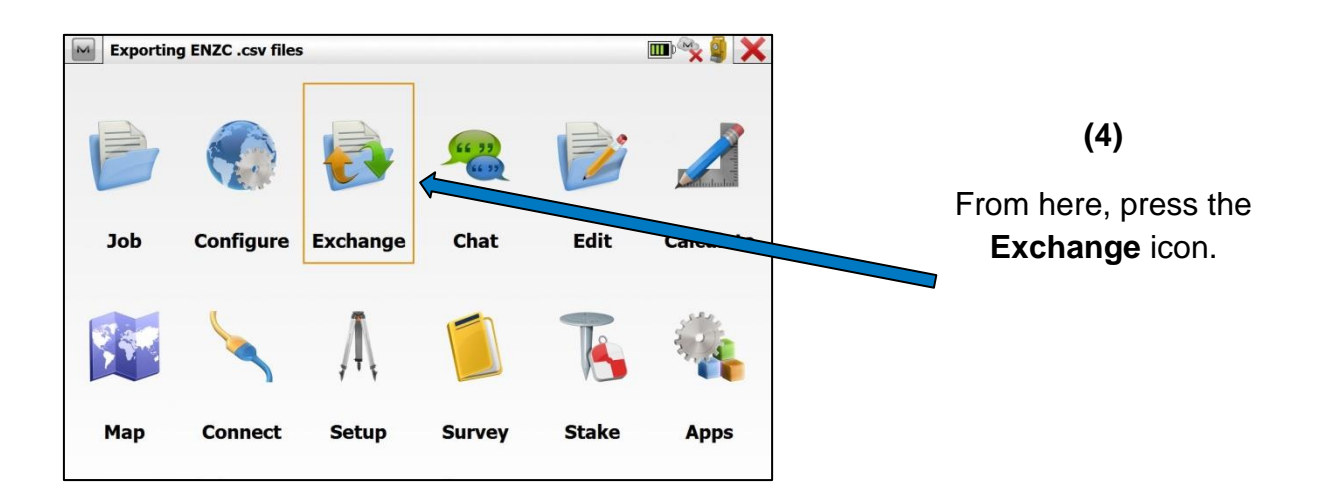

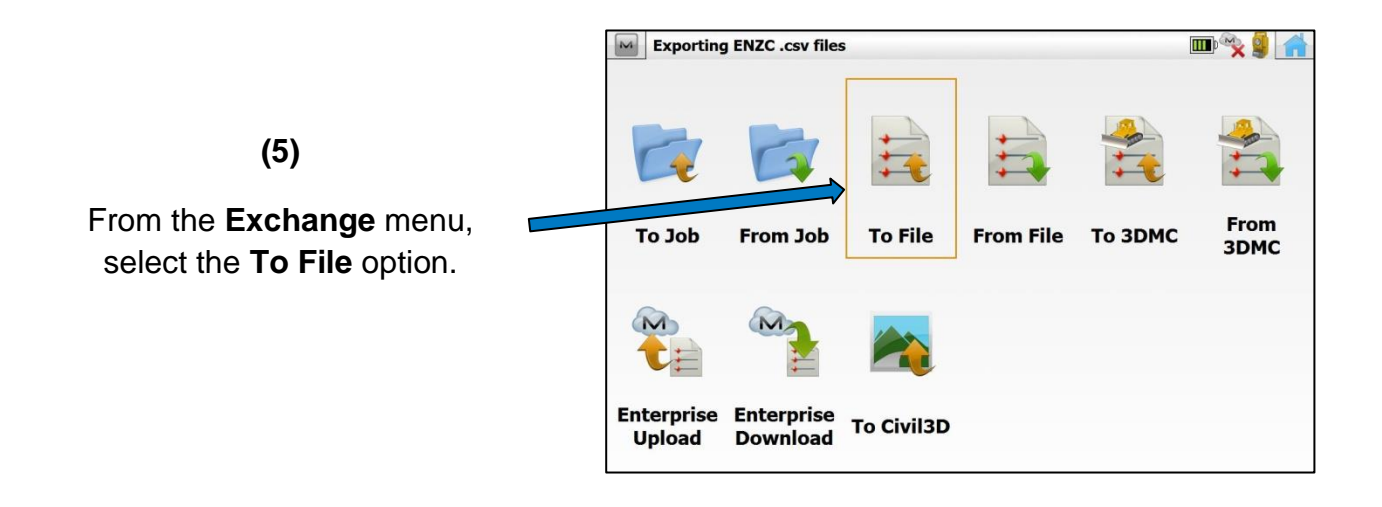

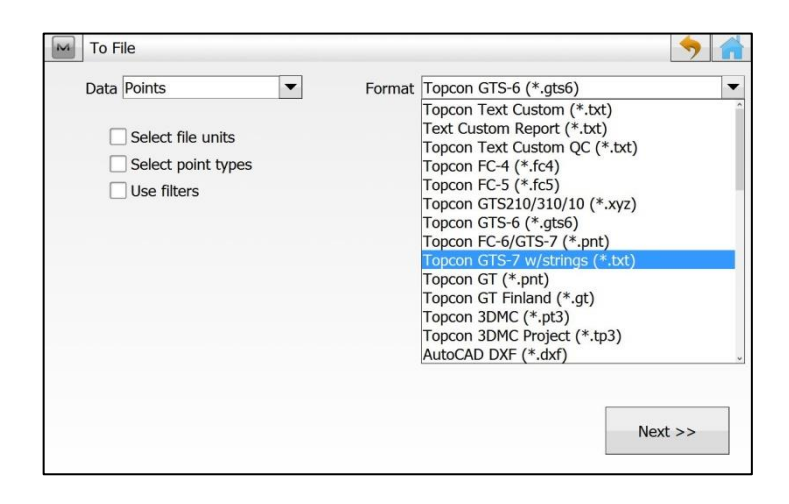

(6)

Select **Points** from the **Data** dropdown menu on the left.

On the right, the **Format** should be set to **Topcon GTS-7 w/strings**.

Press Next.

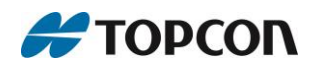

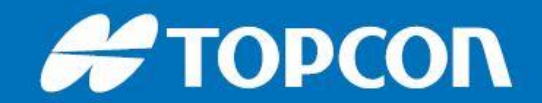

| To Text Format             | $\checkmark$ ×                |
|----------------------------|-------------------------------|
| Type Text Files (*.txt)    | 💌 💕 🕼 🚟                       |
| C:\Users\topcon2\Desktop\S | Irvey Job Data\Demo Test Data |
|                            |                               |
| silverbay                  |                               |
|                            |                               |
|                            |                               |
|                            |                               |
|                            |                               |
| Name ENCZ csv              |                               |
| Name                       |                               |
|                            |                               |

### (7)

Select a location to save the file and enter a filename by tapping in the **Name** box at the bottom of the screen.

#### (8)

NOTE: It is imperative that the file extension **.csv** is typed in manually as part of the filename.

Confirm and save by pressing the **Green Tick** at the top right.

|                       | <b>√</b> X  |
|-----------------------|-------------|
| ENCZ.csv              | Clear       |
|                       |             |
| ` 1 2 3 4 5 6 7 8 9   | 0 Backspace |
| ? Q W E R T Y U I O   | P Home      |
| Caps A S D F G H J K  | L Shift     |
| - " Z X C V B N M ,   | >           |
| Enter / / * Space + - | = Enter     |

| Coordinate System |                 | $\checkmark$ |  |
|-------------------|-----------------|--------------|--|
| Projection        | <none></none>   |              |  |
|                   | Use Grid/Ground |              |  |
| Datum             | <none></none>   |              |  |
|                   |                 |              |  |
| Geoid Model       | <none></none>   |              |  |
| Coord Type        | Ground          |              |  |
|                   | << Back         |              |  |
|                   |                 |              |  |

## (9)

Select the **Projection** and **Geoid** if required.

Otherwise leave both set to <none> and the Coord Type set to Ground.

Confirm and save the selection by pressing the **Green Tick** at the top right.

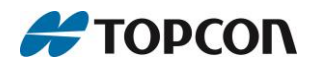

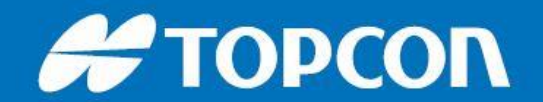

| Export Status                            |       |  | 1 |
|------------------------------------------|-------|--|---|
|                                          |       |  |   |
| 4 codes exported.<br>37 points exported. |       |  |   |
| Export successfully finished.            |       |  |   |
|                                          | Close |  |   |

(10)

The **Export Status** screen displays the information that has been successfully exported.

Press Close.

The data has now been exported and saved at the chosen location in .csv format.

It is now possible to browse to the file on the controller and transfer it onto a computer or other Windows Mobile Device.

|    | Α  | В        | С        | D      | E   | F | G |  |
|----|----|----------|----------|--------|-----|---|---|--|
| 1  | 1  | 1058.782 | 2026.783 | 50.963 | STN |   |   |  |
| 2  | 2  | 991.840  | 2031.092 | 48.901 | BLD | 1 |   |  |
| 3  | 3  | 991.834  | 2031.092 | 51.653 | BLD | 1 |   |  |
| 4  | 4  | 985.786  | 2043.680 | 51.657 | BLD | 1 |   |  |
| 5  | 5  | 985.590  | 2044.010 | 51.666 | BLD | 1 |   |  |
| 6  | 6  | 986.046  | 2042.615 | 51.787 | BLD | 1 |   |  |
| 7  | 7  | 991.788  | 2031.006 | 51.784 | BLD | 1 |   |  |
| 8  | 8  | 996.058  | 2033.075 | 51.531 | BLD | 1 |   |  |
| 9  | 9  | 996.066  | 2033.097 | 49.144 | BLD | 1 |   |  |
| 10 | 10 | 995.185  | 2040.596 | 54.078 | BLD | 1 |   |  |
| 11 | 11 | 997.541  | 2033.468 | 52.054 | BLD | 1 |   |  |
| 12 | 12 | 1003.480 | 2036.305 | 52.071 | BLD | 1 |   |  |

#### (11)

Open the .csv file.

The layout will be as follows (and displayed above):

| 1.1 | A            | В       | С        | D      | E    | F          |
|-----|--------------|---------|----------|--------|------|------------|
| 1   | Point ID/No. | Easting | Northing | Height | Code | String No. |

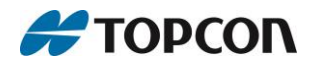